### **Registro Operazioni**

La Segreteria ha a disposizione la possibilità di consultare tramite l'applicativo dei log di sistema, che gli permettono di monitorare la tipologia di modifiche effettuate sull'applicativo sulle singole entità, l'autore delle stesse e la data di esecuzione, oltre a poter vedere quale era il dato o il file inserito prima della modifica e quale è il dato/file registrato nel sistema a seguito della modifica.

### Provider

Dalla lista dei Provider la Segreteria ha a disposizione il tasto per accedere al registro operazioni.

| Lista dei provider Indietro Cerca |                         |                                                                      |                                      |                            |                    |                                             |                                |                                                                                                    |  |  |  |  |
|-----------------------------------|-------------------------|----------------------------------------------------------------------|--------------------------------------|----------------------------|--------------------|---------------------------------------------|--------------------------------|----------------------------------------------------------------------------------------------------|--|--|--|--|
| Show 10 • entries Search:         |                         |                                                                      |                                      |                            |                    |                                             |                                |                                                                                                    |  |  |  |  |
| 11                                |                         |                                                                      |                                      | ↓↑<br>Inserimento<br>Piano | .↓↑<br>Inserimento | Inserimento L1<br>Domanda<br>Accreditamento | ↓↑<br>Inserimento<br>Relazione |                                                                                                    |  |  |  |  |
| ld                                | Denominazione Legale    | Tipologia                                                            | Stato                                | Formativo                  | Eventi             | Standard                                    | Annuale                        | Azioni                                                                                                    |  |  |  |  |
| 14                                | AZIENDA ULSS 5 POLESANA | Case editrici scientifiche                                           | Accreditamento<br>standard accettato | Abilitato                  | Abilitato          | Non abilitato                               | Abilitato                      | · · · · · · · · · · · · · · · · · · ·                                                                                                    |  |  |  |  |
| 16                                | ULSS 21 LEGNAGO         | Aziende Sanitarie (Aziende Usl,<br>Aziende Ospedaliere, Policlinici) | Accreditamento<br>standard accettato | Abilitato                  | Abilitato          | Non abilitato                               | Non abilitato                  | <ul> <li>Ø</li> <li>Ø</li></ul> |  |  |  |  |
| 17                                | AZIENDA ULSS19 ADRIA    | Aziende Sanitarie (Aziende Usl,<br>Aziende Ospedaliere, Policlinici) | Accreditamento<br>standard accettato | Abilitato                  | Abilitato          | Non abilitato                               | Non abilitato                  | ● ● ■ ♂ 🗂 🖹 € 🔒 📀                                                                                                    |  |  |  |  |

Cliccando sul tasto accede alla sezione del registro operazioni, che mappa le modifiche effettuate sui seguenti campi del Provider:

- 1. Sezione dati del Provider
- 2. Anagrafica Legale Rappresentante
- 3. Anagrafica Delegato del Legale Rappresentante
- 4. Sedi operative e sede Legale
- 5. Anagrafica del Responsabile di Segreteria
- 6. Anagrafica del Responsabile Amministrativo
- 7. Anagrafica del Responsabile Qualità
- 8. Anagrafica del Responsabile Informatico
- 9. Anagrafica Coordinatore comitato scientifico
- 10. Anagrafiche Comitato scientifico

| Visualizzazione o | el Registro Operazione del | Provider 14         |                                                                                   | Pulisci tabella | Sez | tione relazione ani | nuale      | Sezione piano formativo  | Indietro   |
|-------------------|----------------------------|---------------------|-----------------------------------------------------------------------------------|-----------------|-----|---------------------|------------|--------------------------|------------|
| Show 50 v entri   | 25                         |                     |                                                                                   |                 |     |                     |            | Search:                  |            |
| Username 🗐        | Utente 11                  | Data modifica       | Proprietà                                                                         |                 | 11  | Prima 11            | Dopo       |                          |            |
| test1             | Elisa Luconi               | 21/06/2017 17:27:29 | Impostazioni delle attività del Provider - Scadenza Inserimento Piano Formativo   |                 |     | 2017-12-31          | 2018-      | 12-31                    |            |
| test1             | Elisa Luconi               | 21/06/2017 17:27:29 | Impostazioni delle attività del Provider - Scadenza Inserimento Relazione Annuale | e               |     | 2017-04-30          | 2018-04-30 |                          |            |
| system            |                            | 01/06/2017 00:00:45 | Impostazioni delle attività del Provider - Scadenza Inserimento Relazione Annuale | е               |     | 2017-05-31          | 2017-      | D4-30                    |            |
| test1             | Elisa Luconi               | 31/05/2017 09:11:20 | Impostazioni delle attività del Provider - Scadenza Inserimento Relazione Annual  | е               |     | 2017-04-30          | 2017-      | 05-31                    |            |
| test1             | Elisa Luconi               | 31/05/2017 09:11:20 | Responsabile Amministrativo - Anagrafica Id                                       |                 |     |                     | 1579       |                          |            |
| test1             | Elisa Luconi               | 31/05/2017 09:11:20 | Responsabile Amministrativo - Atto di nomina                                      |                 |     |                     | 📥 Fil      | 9                        |            |
| test1             | Elisa Luconi               | 31/05/2017 09:11:20 | Responsabile Amministrativo - Cellulare                                           |                 |     |                     | 32921      | 06487                    |            |
| test1             | Elisa Luconi               | 31/05/2017 09:11:20 | Responsabile Amministrativo - Codice Fiscale                                      |                 |     |                     | FVRS       | VN51A30L736S             |            |
| test1             | Elisa Luconi               | 31/05/2017 09:11:20 | Responsabile Amministrativo - Cognome                                             |                 |     |                     | FAVA       | RETTO                    |            |
| test1             | Elisa Luconi               | 31/05/2017 09:11:20 | Responsabile Amministrativo - Curriculum vitae                                    |                 |     |                     | 🕹 Fil      | 9                        |            |
| test1             | Elisa Luconi               | 31/05/2017 09:11:20 | Responsabile Amministrativo - E-mail                                              |                 |     |                     | FAVA       | RETTO. SEGRETERIA@AZISAI | NROVIGO.IT |
| test1             | Elisa Luconi               | 31/05/2017 09:11:20 | Responsabile Amministrativo - Id                                                  |                 |     |                     | 2824       |                          |            |
| test1             | Elisa Luconi               | 31/05/2017 09:11:20 | Responsabile Amministrativo - Nome                                                |                 |     |                     | SILVA      | NO                       |            |
| test1             | Elisa Luconi               | 31/05/2017 09:11:20 | Responsabile Amministrativo - Professione                                         |                 |     |                     | UNDE       | F                        |            |
| test1             | Elisa Luconi               | 31/05/2017 09:11:20 | Responsabile Amministrativo - Ruolo                                               |                 |     |                     | RESP       | ONSABILE_AMMINISTRATIVO  | )          |
| test1             | Elisa Luconi               | 31/05/2017 09:11:20 | Responsabile Amministrativo - Telefono                                            |                 |     |                     | 04253      | 93613                    |            |
| test1             | Elisa Luconi               | 31/05/2017 09:11:20 | Responsabile della Qualità - Anagrafica Id                                        |                 |     |                     | 3611       |                          |            |
| test1             | Elisa Luconi               | 31/05/2017 09:11:20 | Responsabile della Qualità - Atto di nomina                                       |                 |     |                     | 📥 File     |                          |            |
| test1             | Elisa Luconi               | 31/05/2017 09:11:20 | Responsabile della Qualità - Cellulare                                            |                 |     |                     | 34981      | 47944                    |            |
| test1             | Elisa Luconi               | 31/05/2017 09:11:20 | Responsabile della Qualità - Codice Fiscale                                       |                 |     |                     | DPRF       | LA58P10F382W             |            |

#### L'interfaccia mostra i seguenti dati:

- 1. Username e nome utente: username e nominativo dell'utente che hanno effettuato la modifica
- 2. Data modifica: data e ora in cui è stata effettuata la modifica
- 3. Proprietà: campo modificato
- 4. Prima: dato inserito nel sistema prima della modifica del campo
- 5. Dopo: dato registrato nel sistema dopo la modifica del campo

La Segreteria può effettuare ricerche nel sistema tramite l'apposito tasto search, ricercando per parole chiave. L'applicativo mostra esclusivamente le righe che contengono la parola chiave ricercata. In questa sezione sono configurate due ricerche su due sezioni particolari:

• Relazione Annuale: cliccando su Sezione Relazione Annuale vengono visualizzate le informazioni relative alla modifica degli sblocchi relativi all'inserimento della Relazione Annuale, e quindi le eventuali proroghe effettuate su questa sezione per il Provider.

| Visualizzazione de        | Visualizzazione del Registro Operazione del Provider 14 Pullisci tabella Sezione relazione annuale Sezione plano formativo Ir |                     |                                                                             |        |            |            |        |  |  |  |  |  |
|---------------------------|----------------------------------------------------------------------------------------------------|---------------------|-----------------------------------------------------------------------------|--------|------------|------------|--------|--|--|--|--|--|
| Show 50 v entries         |                                                                                                    |                     |                                                                             |        | Search:    |            |        |  |  |  |  |  |
| Usemame 11                | Utente 11                                                                                                    | Data modifica       | Proprietà                                                                   | Ļŝ     | Prima 11   | Dopo       |        |  |  |  |  |  |
| test1                     | Elisa Luconi                                                                                                    | 21/06/2017 17:27:29 | Impostazioni delle attività del Provider - Scadenza Inserimento Relazione A | nnuale | 2017-04-30 | 2018-04-30 |        |  |  |  |  |  |
| system                    |                                                                                                    | 01/06/2017 00:00:45 | Impostazioni delle attività del Provider - Scadenza Inserimento Relazione A | nnuale | 2017-05-31 | 2017-04-30 |        |  |  |  |  |  |
| test1                     | Elisa Luconi                                                                                                    | 31/05/2017 09:11:20 | Impostazioni delle attività del Provider - Scadenza Inserimento Relazione A | nnuale | 2017-04-30 | 2017-05-31 |        |  |  |  |  |  |
| system                    |                                                                                                    | 05/04/2017 00:00:29 | Impostazioni delle attività del Provider - Scadenza Inserimento Relazione A | nnuale | 2017-04-04 | 2017-04-30 |        |  |  |  |  |  |
| FSALAFIA                  | FRANCESCA SALAFIA                                                                                                    | 03/04/2017 12:33:52 | Impostazioni delle attività del Provider - Scadenza Inserimento Relazione A | nnuale | 2017-04-30 | 2017-04-04 |        |  |  |  |  |  |
| system                    |                                                                                                    | 31/03/2017 00:00:27 | Impostazioni delle attività del Provider - Scadenza Inserimento Relazione A | nnuale | 2017-03-30 | 2017-04-30 |        |  |  |  |  |  |
| FSALAFIA                  | FRANCESCA SALAFIA                                                                                                    | 30/03/2017 13:48:36 | Impostazioni delle attività del Provider - Scadenza Inserimento Relazione A | nnuale | 2017-04-30 | 2017-03-30 |        |  |  |  |  |  |
| system                    |                                                                                                    | 30/03/2017 13:48:27 | Impostazioni delle attività del Provider - Scadenza Inserimento Relazione A | nnuale | 2017-03-29 | 2017-04-30 |        |  |  |  |  |  |
| FSALAFIA                  | FRANCESCA SALAFIA                                                                                                    | 30/03/2017 13:47:48 | Impostazioni delle attività del Provider - Inserimento Relazione Annuale    |        | false      | true       |        |  |  |  |  |  |
| FSALAFIA                  | FRANCESCA SALAFIA                                                                                                    | 30/03/2017 13:47:48 | Impostazioni delle attività del Provider - Scadenza Inserimento Relazione A | nnuale | 2017-04-30 | 2017-03-29 |        |  |  |  |  |  |
| FSALAFIA                  | FRANCESCA SALAFIA                                                                                                    | 30/03/2017 08:58:11 | Impostazioni delle attività del Provider - Scadenza Inserimento Relazione A | nnuale |            | 2017-04-30 |        |  |  |  |  |  |
| Showing 1 to 11 of 11 ent | ries (filtered from 188 total entries)                                                                                        |                     |                                                                             |        |            | Previous   | 1 Next |  |  |  |  |  |

• Piano Formativo: cliccando su Sezione Piano Formativo vengono visualizzate le informazioni relative alla modifica degli sblocchi relativi all'inserimento del Piano Formativo, e quindi le eventuali proroghe effettuate su questa sezione per il Provider.

| Visualizzazione           | Ializzazione del Registro Operazione del Provider 14 Sezione annuale Sezione |                                     |                     |                                                                                 |    |          |    |            |        |  |  |  |
|---------------------------|------------------------------------------------------------------------------|-------------------------------------|---------------------|---------------------------------------------------------------------------------|----|----------|----|------------|--------|--|--|--|
| Show 50 T entries Search: |                                                                              |                                     |                     |                                                                                 |    |          |    |            |        |  |  |  |
| Username                  |                                                                              | Utente 11                           | Data modifica       | Proprietà                                                                       | 11 | Prima    |    | Dopo       |        |  |  |  |
| test1                     |                                                                              | Elisa Luconi                        | 21/06/2017 17:27:29 | Impostazioni delle attività del Provider - Scadenza Inserimento Piano Formativo |    | 2017-12- | 31 | 2018-12-31 |        |  |  |  |
| FSALAFIA                  |                                                                              | FRANCESCA SALAFIA                   | 30/03/2017 08:58:11 | Impostazioni delle attività del Provider - Scadenza Inserimento Piano Formativo |    |          |    | 2017-12-31 |        |  |  |  |
| Showing 1 to 2 of 2 er    | tries                                                                        | s (filtered from 188 total entries) |                     |                                                                                 |    |          |    | Previous   | 1 Next |  |  |  |
|                           |                                                                              |                                     |                     |                                                                                 |    |          |    |            |        |  |  |  |
|                           |                                                                              |                                     |                     |                                                                                 |    |          |    |            |        |  |  |  |
|                           |                                                                              |                                     |                     |                                                                                 |    |          |    |            |        |  |  |  |

Con il tasto Pulisci Tabella si viene riportati sulla tabella generale contenente l'elenco di tutte le modifiche effettuate. Nel caso in cui siano stati modificati dei file, è possibile cliccare sull'icona del file per scaricare il file prima e dopo la modifica.

|   | test1         | Elisa Luconi       | 31/05/2017 09:11:20 | Responsabile della Qualità - Atto di nomina            |           | 📩 File                        |
|---|---------------|--------------------|---------------------|--------------------------------------------------------|-----------|-------------------------------|
|   | teet1         | Elisa Luconi       | 31/05/2017 09:11:20 | Raenoneshila dalla Auslità - Callulara                 |           | 3/981/79//                    |
| ſ | Vel caso in d | rui siano state ag | aiunte o modifia    | cate delle anagrafiche relative al Comitato Scientific | o è possi | bile cliccare sul link creato |

Nel caso in cui siano state aggiunte o modificate delle anagrafiche relative al Comitato Scientifico è possibile cliccare sul link creato su ogni anagrafica per visualizzare le modifiche nel dettaglio

| FSALAFIA | FRANCESCA SALAFIA | 30/03/2017 08:58:11 | Componenti del Comitato Scientifico |  | Aggiunto 3136<br>Aggiunto 3090<br>Aggiunto 4243<br>Aggiunto 3381<br>Aggiunto 3382<br>Aggiunto 4191 |
|----------|-------------------|---------------------|-------------------------------------|--|----------------------------------------------------------------------------------------------------|
|----------|-------------------|---------------------|-------------------------------------|--|----------------------------------------------------------------------------------------------------|

Con il tasto Indietro si torna alla Lista Provider.

Entrando nelle domande di ogni Provider, la Segreteria ha a disposizione una sezione relativa al registro operazioni, che mappa appunto le modifiche effettuate ai dati contenuti all'interno delle domande.

| Provider: AZIENDA ULSS 5 POLESANA (14) Tipo: B                         | Indietro Menù Riepiloghi 🗸 Menù Azioni 🗸               |
|------------------------------------------------------------------------|--------------------------------------------------------|
| Visualizzazione della Domanda di Accreditamento Standard (Accreditato) | Mostra riepilogo domanda<br>Mostra registro operazioni |
| Dati dell'Organizzatore Dati dei Responsabili Allegati                 |                                                        |

Informazioni del Provider

×

In questa sezione vengono visualizzate le modifiche apportate ai seguenti dati:

- 1. Dati economici
- 2. Tipologia formativa
- 3. Dati della struttura
- 4. Dati accreditamento
- 5. Dati economici

# 6. Tipologia formativa

### 7. Allegati

| Visualizzazio | one della Domand           | a di Accreditame       | ento 28390 del Provider 162                           |      |         |                                                                                                    |         | Indietro |
|---------------|----------------------------|------------------------|-------------------------------------------------------|------|---------|----------------------------------------------------------------------------------------------------|---------|----------|
| Show 50 T     | entries                    |                        |                                                       |      |         |                                                                                                    | Search: |          |
| Usemame 11    | Utente 11                  | Data modifica 🛛 🕸      | Proprietà 1                                           | LL . | Prima 🔱 | Dopo                                                                                                    |         |          |
| PROVIDER3     | Amministratore<br>Provider | 03/05/2017<br>11:43:55 | Piano Formativo - Eventi                              |      |         | Aggiunto 200017<br>Aggiunto 200016<br>Aggiunto 200015<br>Aggiunto 200014                                                                                                    |         |          |
| PROVIDER3     | Amministratore<br>Provider | 03/05/2017<br>11:43:55 | Piano Formativo Evento 200014 - Codice Identificativo |      |         | 162-200014                                                                                                    |         |          |
|               |                            |                        |                                                       |      |         | Aggiunto Odontoiatria<br>Aggiunto Dietista<br>Aggiunto Dietista<br>Aggiunto Ottenico santario di radiologia medica<br>Aggiunto Ottalmologia<br>Aggiunto Ottenico di neurofisiopatologia<br>Aggiunto Diencio di neurofisiopatologia<br>Aggiunto Dietista/Assistente di ofalmologia<br>Aggiunto Malattie metaboliche diabetologia<br>Aggiunto Malattie metaboliche diabetologia<br>Aggiunto Malattie metaboliche diabetologia<br>Aggiunto Malattie metaboliche diabetologia<br>Aggiunto Malattie metaboliche diabetologia<br>Aggiunto Malattie metaboliche diabetologia<br>Aggiunto Cincochiurgia<br>Aggiunto Dieticana terstusia e spaziale<br>Aggiunto Dieticana e ostetticia<br>Aggiunto Dieticana e otta di presidio ospedaliero<br>Aggiunto Dieticina necleare di presidio ospedaliero<br>Aggiunto Allergologia e di mmunologia clinica<br>Aggiunto Allergologia e di mmunologia clinica<br>Aggiunto Allergologia e di manuologia clinica<br>Aggiunto Chiurgia vascolare<br>Aggiunto Chiurgia vascolare<br>Aggiunto Tonico santario laboratorio biomedico<br>Aggiunto Tecnico santario laboratorio biomedico<br>Aggiunto Reumologia<br>Aggiunto Reumologia<br>Aggiunto Chiurgia maxilio-facciale<br>Aggiunto Chiurgia maxilio-facciale<br>Aggiunto Chiurgia maxilio-facciale<br>Aggiunto Chiurgia maxilio-facciale<br>Aggiunto Chiurgia maxilio-facciale |         |          |

La Segreteria può effettuare ricerche nel sistema tramite l'apposito tasto search, ricercando per parole chiave. L'applicativo mostra esclusivamente le righe che contengono la parola chiave ricercata. Con il tasto Indietro si torna alla Lista Provider.

## Eventi

Dalla lista degli eventi, la Segreteria ha a disposizione il tasto per accedere al registro operazioni di ogni evento.

| Lista degli Ev                 | venti                         |            |            |                                                                       |                                                                                                    |                       |                     |                          |                     |              |                                   |                              |        |            |   | ndietro | Cerca |
|--------------------------------|-------------------------------|------------|------------|-----------------------------------------------------------------------|----------------------------------------------------------------------------------------------------|-----------------------|---------------------|--------------------------|---------------------|--------------|-----------------------------------|------------------------------|--------|------------|---|---------|-------|
| Show 10 V                      | entries                       |            |            |                                                                       |                                                                                                    |                       |                     |                          |                     |              |                                   |                              |        |            |   |         |       |
| LL<br>Codice<br>Identificativo | Lî<br>Denominazione<br>Legale | .↓↑<br>Ed. | ↓†<br>Tipo | L†<br>Titolo                                                          | .↓1<br>Sede                                                                                                    | .↓↑<br>Data<br>inizio | .↓↑<br>Data<br>fine | .↓↑<br>Stato             | ↓↑<br>Num.<br>Part. | ↓†<br>Durata | Data ↓↑<br>Scadenza<br>Rendiconto | .↓↑<br>Crediti<br>confermati | Azioni |            |   |         |       |
| 14-200001                      | AZIENDA ULSS 5<br>POLESANA    | 1          | RES        | 3-4-17 prova anticipo data e<br>modifiche docente                     | x <zx<x<< td=""><td>03/04/2017</td><td>03/04/2017</td><td>Accreditato<br/>Da pagare</td><td>202</td><td>04.00</td><td>02/07/2018</td><td>*</td><td></td><td>€</td><td>8</td><td></td><td>ů</td></zx<x<<>  | 03/04/2017            | 03/04/2017          | Accreditato<br>Da pagare | 202                 | 04.00        | 02/07/2018                        | *                            |        | €          | 8 |         | ů     |
| 14-200001-2                    | AZIENDA ULSS 5<br>POLESANA    | 2          | RES        | 3-4-17 prova anticipo data e<br>modifiche docente                     | x <zx<x<< td=""><td>24/04/2017</td><td>24/04/2017</td><td>Accreditato<br/>Da pagare</td><td>202</td><td>04:00</td><td>23/07/2018</td><td>*</td><td>1</td><td>€</td><td>8</td><td></td><td>ů</td></zx<x<<> | 24/04/2017            | 24/04/2017          | Accreditato<br>Da pagare | 202                 | 04:00        | 23/07/2018                        | *                            | 1      | €          | 8 |         | ů     |
| 14-200001-3                    | AZIENDA ULSS 5<br>POLESANA    | 3          | RES        | 3-4-17 prova anticipo data e<br>modifiche docente                     | x <zx<x<< td=""><td>03/04/2017</td><td>03/04/2017</td><td>Accreditato<br/>Da pagare</td><td>202</td><td>04:00</td><td>02/07/2018</td><td>*</td><td>1</td><td>€</td><td>8</td><td></td><td>ů</td></zx<x<<> | 03/04/2017            | 03/04/2017          | Accreditato<br>Da pagare | 202                 | 04:00        | 02/07/2018                        | *                            | 1      | €          | 8 |         | ů     |
| 14-24357                       | AZIENDA ULSS 5<br>POLESANA    | 1          | RES        | Titolo                                                                | luogo                                                                                                    | 08/01/2017            | 08/01/2017          | Cancellato<br>Cancellato | 9                   | 06:06        | 08/04/2017                        | *                            | 1      | 8          |   |         |       |
| 14-24357-2                     | AZIENDA ULSS 5<br>POLESANA    | 2          | RES        | Titolo                                                                | luogo                                                                                                    | 31/01/2017            | 31/01/2017          | Accreditato<br>Pagato    | 9                   | 06:06        | 01/05/2018                        | ~                            |        | <u>ه</u>   |   | È Ó     |       |
| 14-24357-3                     | AZIENDA ULSS 5<br>POLESANA    | 3          | RES        | Titolo                                                                | luogo                                                                                                    | 06/02/2017            | 06/02/2017          | Accreditato<br>Pagato    | 9                   | 06:06        | 07/05/2018                        | ~                            | 1      | £ Ø        |   | ) Ó     |       |
| 14-24357-4                     | AZIENDA ULSS 5<br>POLESANA    | 4          | RES        | Titolo                                                                | nuovo                                                                                                    | 02/05/2017            | 02/05/2017          | Accreditato<br>Pagato    | 9                   | 06:06        | 31/07/2018                        | ~                            |        | £ 🖉        |   | È È     |       |
| 14-24357-5                     | AZIENDA ULSS 5<br>POLESANA    | 5          | RES        | Titolo                                                                | luogo                                                                                                    | 04/05/2017            | 04/05/2017          | Accreditato<br>Da pagare | 9                   | 06:06        | 02/08/2018                        | ~                            | 1      | <b>≙</b> € |   |         | Û     |
| 14-24460                       | AZIENDA ULSS 5<br>POLESANA    | 1          | FSC        | Titolo                                                                | luogo                                                                                                    | 08/01/2017            | 08/01/2017          | Cancellato<br>Cancellato | 3                   | 12:00        | 08/04/2017                        | ~                            |        | 8          |   |         |       |
| 14-25139                       | AZIENDA ULSS 5<br>POLESANA    | 1          | RES        | BLSD (Basic Life Support<br>Defibrillation) per operatori<br>sanitari | adsad                                                                                                    | 06/05/2017            | 06/05/2017          | Cancellato<br>Cancellato | 20                  | 05:00        | 04/08/2017                        | ~                            |        | 8          |   |         |       |

Cliccando sul tasto accede alla sezione del registro operazioni, che mappa le modifiche effettuate su tutti i campi di un evento.

| Visualizzazio | one del Registro  | Operazione del         | l'Evento 14-24357-2                                | Pulisci tabella | Sezione rendicontazioni | Sezione pagamenti | Sezione stati | evento         | Sezione allegati        | Indietro |
|---------------|-------------------|------------------------|----------------------------------------------------|-----------------|-------------------------|-------------------|---------------|----------------|-------------------------|----------|
| Show 50 •     | entries           |                        |                                                    |                 |                         |                   |               |                | Search:                 |          |
| Username 🔱    | Utente 11         | Data modifica 🛛 🐙      | Proprietà                                          |                 |                         |                   | 11            | Prima          | î Dopo                  |          |
| test1         | Elisa Luconi      | 21/06/2017<br>17:05:54 | Data scadenza pagamento                            |                 |                         |                   |               | 2017-05-<br>01 | 2018-07-30              |          |
| test1         | Elisa Luconi      | 21/06/2017<br>17:05:54 | Data scadenza rendicontazione                      |                 |                         |                   |               | 2017-05-<br>01 | 2018-05-01              |          |
| LBASEGGIO     | LAURA<br>BASEGGIO | 02/05/2017<br>17:40:54 | Allegato autocertificazione assenza finanziamenti  |                 |                         |                   |               |                | 📥 File                  |          |
| LBASEGGIO     | LAURA<br>BASEGGIO | 02/05/2017<br>17:40:54 | Brochure dell'evento                               |                 |                         |                   |               |                | 🛦 File                  |          |
| LBASEGGIO     | LAURA<br>BASEGGIO | 02/05/2017<br>17:40:54 | Conferma crediti proposti dal sistema              |                 |                         |                   |               |                | true                    |          |
| LBASEGGIO     | LAURA<br>BASEGGIO | 02/05/2017<br>17:40:54 | Costo totale eventi                                |                 |                         |                   |               |                | 0.0                     |          |
| LBASEGGIO     | LAURA<br>BASEGGIO | 02/05/2017<br>17:40:54 | Crediti ECM attribuiti dal Provider                |                 |                         |                   |               |                | 6.0                     |          |
| LBASEGGIO     | LAURA<br>BASEGGIO | 02/05/2017<br>17:40:54 | Data fine                                          |                 |                         |                   |               |                | 2017-01-31              |          |
| LBASEGGIO     | LAURA<br>BASEGGIO | 02/05/2017<br>17:40:54 | Data inizio                                        |                 |                         |                   |               |                | 2017-01-31              |          |
| LBASEGGIO     | LAURA<br>BASEGGIO | 02/05/2017<br>17:40:54 | Data scadenza pagamento                            |                 |                         |                   |               |                | 2017-05-01              |          |
| LBASEGGIO     | LAURA<br>BASEGGIO | 02/05/2017<br>17:40:54 | Data scadenza rendicontazione                      |                 |                         |                   |               |                | 2017-05-01              |          |
| LBASEGGIO     | LAURA<br>BASEGGIO | 02/05/2017<br>17:40:54 | Descrizione verifica ricadute formativa            |                 |                         |                   |               |                | false                   |          |
| LBASEGGIO     | LAURA<br>BASEGGIO | 02/05/2017<br>17:40:54 | Destinatari dell'evento                            |                 |                         |                   |               |                | Aggiunto<br>PERSONALE_E | PENDENTE |
| LBASEGGIO     | LAURA<br>BASEGGIO | 02/05/2017<br>17:40:54 | Dichiarazione di assenza di conflitto di interesse |                 |                         |                   |               |                | 📥 File                  |          |

### L'interfaccia mostra i seguenti dati:

×

- 1. Username e nome utente: username e nominativo dell'utente che hanno effettuato la modifica
- 2. Data modifica: data e ora in cui è stata effettuata la modifica
- 3. Proprietà: campo modificato
- 4. Prima: dato inserito nel sistema prima della modifica del campo
- 5. Dopo: dato registrato nel sistema dopo la modifica del campo

La Segreteria può effettuare ricerche nel sistema tramite l'apposito tasto search, ricercando per parole chiave. L'applicativo mostra esclusivamente le righe che contengono la parola chiave ricercata. In questa sezione sono configurate quattro ricerche su quattro sezioni particolari:

• Sezione Rendicontazioni: cliccando su Sezione Rendicontazioni vengono visualizzate le informazioni relative alla modifica degli sblocchi relativi all'inserimento della Rendicontazione sull'evento, e quindi le eventuali proroghe effettuate su questa sezione per il Provider.

| Visualizzazio    | one del Registro          | Operazione del         | "Evento 14-24357-2            | Pulisci tabella | Sezione rendicontazioni | Sezione pagamenti | Sezione stati eve | nto Sezi       | one allegati | Indietro |  |
|------------------|---------------------------|------------------------|-------------------------------|-----------------|-------------------------|-------------------|-------------------|----------------|--------------|----------|--|
| Show 50 V        | Show 50 • entries Search: |                        |                               |                 |                         |                   |                   |                |              |          |  |
| Usemame 🕸        | Utente 🗐                  | Data modifica 🛛 🕸      | Proprietà                     |                 |                         |                   | 11                | Prima 🔱        | Dopo         |          |  |
| test1            | Elisa Luconi              | 21/06/2017<br>17:05:54 | Data scadenza rendicontazione |                 |                         |                   |                   | 2017-05-<br>01 | 2018-05-01   |          |  |
| LBASEGGIO        | LAURA<br>BASEGGIO         | 02/05/2017<br>17:40:54 | Data scadenza rendicontazione |                 |                         |                   |                   |                | 2017-05-01   |          |  |
| Showing 1 to 2 o | f 2 entries (filtered fro | m 72 total entries)    |                               |                 |                         |                   |                   |                | Previous     | 1 Next   |  |

• Sezione Pagamenti: cliccando su Sezione Pagamenti vengono visualizzate le informazioni relative alla modifica degli sblocchi relativi al pagamento dell'evento, e quindi le eventuali proroghe effettuate su questa sezione per il Provider.

| Visualizzazione del Registro Operazione del Provider 14 Sezione relazione annuale Sezione plano formativo In |                                       |                     |                                                                                   |            |                 |  |  |  |  |  |
|----------------------------------------------------------------------------------------------------|---------------------------------------|---------------------|-----------------------------------------------------------------------------------|------------|-----------------|--|--|--|--|--|
| Show 50 • entries                                                                                            |                                       |                     |                                                                                   | Search     |                 |  |  |  |  |  |
| Username 🕸                                                                                                   | Utente 11                             | Data modifica ↓7    | Proprietà Là                                                                      | Prima 11   | Dopo            |  |  |  |  |  |
| test1                                                                                                    | Elisa Luconi                          | 21/06/2017 17:27:29 | Impostazioni delle attività del Provider - Scadenza Inserimento Relazione Annuale | 2017-04-30 | 2018-04-30      |  |  |  |  |  |
| system                                                                                                    |                                       | 01/06/2017 00:00:45 | Impostazioni delle attività del Provider - Scadenza Inserimento Relazione Annuale | 2017-05-31 | 2017-04-30      |  |  |  |  |  |
| test1                                                                                                    | Elisa Luconi                          | 31/05/2017 09:11:20 | Impostazioni delle attività del Provider - Scadenza Inserimento Relazione Annuale | 2017-04-30 | 2017-05-31      |  |  |  |  |  |
| system                                                                                                    |                                       | 05/04/2017 00:00:29 | Impostazioni delle attività del Provider - Scadenza Inserimento Relazione Annuale | 2017-04-04 | 2017-04-30      |  |  |  |  |  |
| FSALAFIA                                                                                                    | FRANCESCA SALAFIA                     | 03/04/2017 12:33:52 | Impostazioni delle attività del Provider - Scadenza Inserimento Relazione Annuale | 2017-04-30 | 2017-04-04      |  |  |  |  |  |
| system                                                                                                    |                                       | 31/03/2017 00:00:27 | Impostazioni delle attività del Provider - Scadenza Inserimento Relazione Annuale | 2017-03-30 | 2017-04-30      |  |  |  |  |  |
| FSALAFIA                                                                                                    | FRANCESCA SALAFIA                     | 30/03/2017 13:48:36 | Impostazioni delle attività del Provider - Scadenza Inserimento Relazione Annuale | 2017-04-30 | 2017-03-30      |  |  |  |  |  |
| system                                                                                                    |                                       | 30/03/2017 13:48:27 | Impostazioni delle attività del Provider - Scadenza Inserimento Relazione Annuale | 2017-03-29 | 2017-04-30      |  |  |  |  |  |
| FSALAFIA                                                                                                    | FRANCESCA SALAFIA                     | 30/03/2017 13:47:48 | Impostazioni delle attività del Provider - Inserimento Relazione Annuale          | false      | true            |  |  |  |  |  |
| FSALAFIA                                                                                                    | FRANCESCA SALAFIA                     | 30/03/2017 13:47:48 | Impostazioni delle attività del Provider - Scadenza Inserimento Relazione Annuale | 2017-04-30 | 2017-03-29      |  |  |  |  |  |
| FSALAFIA                                                                                                    | FRANCESCA SALAFIA                     | 30/03/2017 08:58:11 | Impostazioni delle attività del Provider - Scadenza Inserimento Relazione Annuale |            | 2017-04-30      |  |  |  |  |  |
| Showing 1 to 11 of 11 ent                                                                                    | ies (filtered from 188 total entries) |                     |                                                                                   |            | Previous 1 Next |  |  |  |  |  |

 Sezione Stati Evento: cliccando su Sezione Stati Evento vengono visualizzate le informazioni relative alla modifica dello stato dell'evento.

| Visualizzazione del Registro Operazione dell'Evento 14-24357-2 |                            |                        |           |  | Sezione rendicontazioni | Sezione pagamenti | Sezione stati ever | to Sezio | one allegati | Indietro |
|----------------------------------------------------------------|----------------------------|------------------------|-----------|--|-------------------------|-------------------|--------------------|----------|--------------|----------|
| Show 50 • entries                                              |                            |                        |           |  | Search:                 |                   |                    |          |              |          |
| Usemame 🕸                                                      | Utente 11                  | Data modifica 🛛 🐙      | Proprietà |  |                         |                   | 17                 | Prima 🗍  | Dopo         |          |
| LBASEGGIO                                                      | LAURA<br>BASEGGIO          | 02/05/2017<br>17:40:54 | Stato     |  |                         |                   |                    |          | VALIDATO     |          |
| Showing 1 to 1 o                                               | f 1 entries (filtered fror | n 72 total entries)    |           |  |                         |                   |                    |          | Previous     | Next     |
|                                                                |                            |                        |           |  |                         |                   |                    |          |              |          |
|                                                                |                            |                        |           |  |                         |                   |                    |          |              |          |

• Sezione Allegati: cliccando su Sezione Allegati vengono visualizzate le informazioni relative alla modifica degli allegati dell'evento.

| Visualizzazione del Registro Operazione dell'Evento 14-24357-2 |                           |                        |                                                    |  | Sezione rendicontazioni | Sezione pagamenti | Sezione stati ever | to Sezio | one allegati | Indietro |
|----------------------------------------------------------------|---------------------------|------------------------|----------------------------------------------------|--|-------------------------|-------------------|--------------------|----------|--------------|----------|
| Show 50 • entries                                              |                           |                        |                                                    |  |                         |                   |                    | Searc    | h:           |          |
| Usemame 🔱                                                      | Utente 🗐                  | Data modifica 🛛 🐙      | Proprietà                                          |  |                         |                   | 11                 | Prima 🔱  | Dopo         |          |
| LBASEGGIO                                                      | LAURA<br>BASEGGIO         | 02/05/2017<br>17:40:54 | Allegato autocertificazione assenza finanziamenti  |  |                         |                   |                    |          | 🕹 File       |          |
| LBASEGGIO                                                      | LAURA<br>BASEGGIO         | 02/05/2017<br>17:40:54 | Brochure dell'evento                               |  |                         |                   |                    |          | 🕹 File       |          |
| LBASEGGIO                                                      | LAURA<br>BASEGGIO         | 02/05/2017<br>17:40:54 | Dichiarazione di assenza di conflitto di interesse |  |                         |                   |                    |          | 📥 File       |          |
| Showing 1 to 3 of                                              | f 3 entries (filtered fro | m 72 total entries)    |                                                    |  |                         |                   |                    |          | Previous     | 1 Next   |
|                                                                |                           |                        |                                                    |  |                         |                   |                    |          |              |          |
|                                                                |                           |                        |                                                    |  |                         |                   |                    |          |              |          |

Con il tasto Pulisci Tabella si viene riportati sulla tabella generale contenente l'elenco di tutte le modifiche effettuate. Nel caso in cui siano stati modificati dei file, è possibile cliccare sull'icona del file per scaricare il file prima e dopo la modifica.

| test1 | Elisa Luconi | 31/05/2017 09:11:20 | Responsabile della Qualità - Atto di nomina | 🕹 File     |
|-------|--------------|---------------------|---------------------------------------------|------------|
| teet1 | Flies Luconi | 31/05/2017 09:11:20 | Reenneshile Hallo Ouslità - Callulare       | 3498147944 |

Nel caso in cui siano state aggiunte o modificate delle anagrafiche relative a Docenti/Tutor è possibile cliccare sul link creato su ogni anagrafica per visualizzare le modifiche nel dettaglio

| FSALAFIA | FRANCESCA SALAFIA | 30/03/2017 08:58:11 | Componenti del Comitato Scientífico |  | Aggiunto 3136<br>Aggiunto 3090<br>Aggiunto 4243<br>Aggiunto 3381<br>Aggiunto 3382<br>Aggiunto 4191 |
|----------|-------------------|---------------------|-------------------------------------|--|----------------------------------------------------------------------------------------------------|
|----------|-------------------|---------------------|-------------------------------------|--|----------------------------------------------------------------------------------------------------|

Con il tasto Indietro si torna alla Lista Eventi.

×